## Concur Travel – Obtaining a Cost Comparison in Concur

The use of Concur Travel is required to create a cost comparison when adding personal travel to university business travel. The following steps will guide you in creating the appropriate documentation to attach to your Airfare expense type whether purchased on a University credit card or paid directly by the employee.

- 1. Login to <u>concur.tcu.edu</u>
- 2. Click the Travel option in the Concur window

| SAP Concur C                | Travel 🔻         |                  | _                           |
|-----------------------------|------------------|------------------|-----------------------------|
| Travel Arrangers            | Home             | ĝ Administration |                             |
| Trip S                      |                  | Company          |                             |
| ×e                          | [↑] APPLICATIONS | Company Admin    | ming Trips                  |
|                             | Requests         | Tools            | lcome                       |
| Please<br>times             | Iravel           | Request          | r Profile N<br>line, please |
| tool will<br>3 hoi<br>expan | Expense          | Expense          | rport. Addi                 |
|                             | Approvals        |                  | ile, navigat                |

3. In the Trip Search box, search for the flight itinerary the employee would have taken had this travel been for **business only dates**.

## 4. Click Search

This will bring up the flight options for business only travel.

|                                                                            |                                                                               | ŀΩ                                                                                | 臣                                                                                               |                                        |
|----------------------------------------------------------------------------|-------------------------------------------------------------------------------|-----------------------------------------------------------------------------------|-------------------------------------------------------------------------------------------------|----------------------------------------|
| Please select<br>times from 1<br>ool will auto<br>3 hours o<br>expand this | ct your prefe<br>the drop do<br>omatically se<br>f your selec<br>s +/- window | erred depa<br>wn menus<br>earch for fl<br>ted preferr<br>v to increa:<br>results. | rture and return<br>provided below<br>ight options witi<br>ed times. You n<br>se your flight se | h flig<br>/. Th<br>hin<br>nay<br>earcl |
| ixed Flig                                                                  | (ht/Train                                                                     | Search                                                                            |                                                                                                 |                                        |
| Round Tri                                                                  | P                                                                             | one way                                                                           | Multi C                                                                                         | Jity                                   |
| mø                                                                         |                                                                               |                                                                                   |                                                                                                 |                                        |
| Al • Dallas I                                                              | ove Field -                                                                   | Dallas TX                                                                         |                                                                                                 |                                        |
| AL - Dallas I                                                              | Love meta -                                                                   | Find an aim                                                                       | ort   Select multir                                                                             | ole a                                  |
| 0                                                                          | т                                                                             | r no an any                                                                       | one proceed many                                                                                | and a                                  |
| rival city, ai                                                             | rport or trai                                                                 | n station                                                                         |                                                                                                 |                                        |
| ar ary, u                                                                  | port of dan                                                                   | Find an airp                                                                      | ort   Select multip                                                                             | ole a                                  |
| part Ø                                                                     |                                                                               |                                                                                   |                                                                                                 |                                        |
| mm/dd/w                                                                    | depart                                                                        | ✓ 09:00                                                                           | am 🗙 +3 🖌                                                                                       |                                        |
|                                                                            | 2 Coopdit                                                                     |                                                                                   |                                                                                                 |                                        |
| turn 🕜                                                                     |                                                                               |                                                                                   |                                                                                                 |                                        |
| mm/dd/yy                                                                   | yj depart                                                                     | ♥ 05:00                                                                           | pm 🗸 ± 3 🗸                                                                                      | ·                                      |
| Pick up/Dro                                                                | n off car et a                                                                | imort                                                                             |                                                                                                 |                                        |
|                                                                            | p-on car at a                                                                 | ilpoir                                                                            |                                                                                                 |                                        |
| Automatical                                                                | ly recerve th                                                                 | is car                                                                            |                                                                                                 |                                        |
| Find a Hotel                                                               | ly reactive th                                                                |                                                                                   |                                                                                                 |                                        |
| Finu a Hotel                                                               |                                                                               |                                                                                   |                                                                                                 |                                        |

5. Right click on the flight options screen

## 6. Select Print to print the flight options

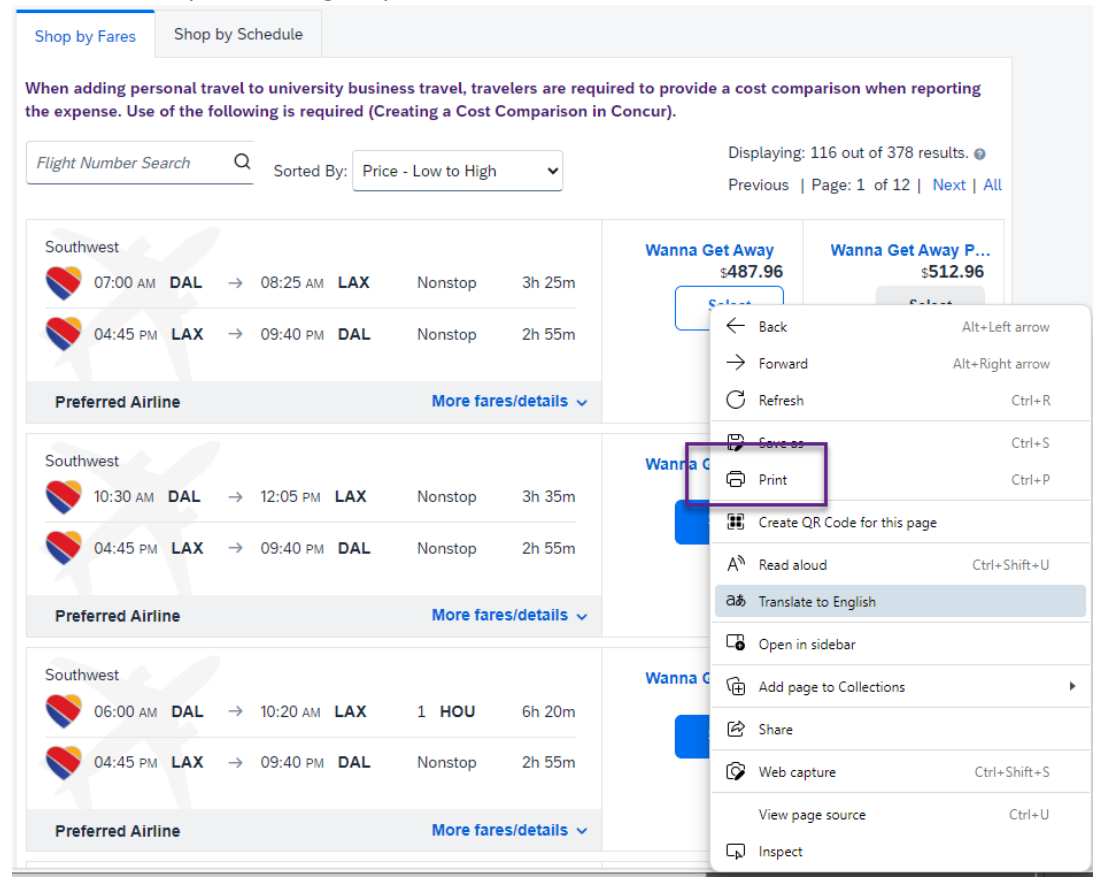

- 7. Set the printer to Adobe PDF and select the option to print headers and footers.
- 8. Select Print and save as a PDF

| Print ?<br>Total: 3 sheets of paper                                                                                                    | •                                                                                                    |                                                                |                                                                       |                                                |                                   |                                                        | 0                                             |
|----------------------------------------------------------------------------------------------------|----------------------------------------------------------------------------------------------------|----------------------------------------------------------------|-----------------------------------------------------------------------|------------------------------------------------|-----------------------------------|--------------------------------------------------------|-----------------------------------------------|
| Printer<br>Adobe PDF ~                                                                                                    | Travel Arrangers Trip Library Tem                                                                                         | plates Tools Dallas, T Tue, Feb Hide matrix Prin               | X To Los<br>13 - Sat,<br>nt/Email                                     | Angele<br>Feb 17                               | s, CA                             |                                                        | Show as                                       |
| Copies                                                                                                    | Round Trip<br>DAL - LAX<br>Depart: Tue, 02/13/2024<br>Return: Sat, 02/17/2024                                             | All<br>378 results<br>1 stop<br>185 results                    | Southwest<br>Preferred<br>496.96<br>53 results                        | Preferred<br>530.20                            | Delta Preferred 575.70 16 results | Alaska<br>Airlines<br>Preferred<br>839.20<br>4 results | Multiple Amer<br>Airli<br>670.69<br>2 results |
| Image: Science Science Scienc | Previous Searches Previous Searches Coad                                                                                  | 2 stops<br>170 results<br>3 stops<br>13 results                | 501.96<br>32 results<br>506.96<br>13 results                          | 673.21<br>47 results                           | 858.19<br>33 results              | 729.58<br>32 results                                   | -                                             |
| Pages per sheet       1     ✓       Quality                                                                                                    | Change Search From DAL - Dallas Love Field - Dallas, TX To To LAX - Los Angeles Intl Airport - Los Angeles, CA            | Shop by Far<br>When adding<br>a cost compa                     | g personal trav<br>arison when re                                     | y Schedule<br>vel to univers<br>eporting the e | ity business<br>expense. Us       | travel, trave                                          | elers are required t<br>wing is required (C   |
| 1200 dpi V                                                                                                    | Find an airport     5 search by       Price                                                                               | Flight Numb                                                    | er Search                                                             | Q Sorted                                       | By: Price -                       | Low to High                                            | ▼                                             |
| Default ~                                                                                                    | Search                                                                                                    |                                                                |                                                                       |                                                |                                   | Previous                                               | Page: 1 of 12                                 |
| Options  Headers and footers  sackground graphics  Selection only                                                                                                    | Depart - Tue, Feb 13           Depart 06:00 A - 11:40 A           Arrive 07:39 A - 10:58 P           Return - Sat, Feb 17 | Southv<br>07:00 AM<br>04:45 PM                                 | vest<br>$DAL \rightarrow 08:2$<br>$LAX \rightarrow 09:4$<br>d Airline | 5 AM LAX<br>0 PM DAL                           | Nonstop<br>Nonstop<br>More far    | 3h 25m<br>2h 55m<br>es/details ~                       | Wanna Get<br>94<br>Wanna Get A<br>94          |
| Print using system dialog (Ctrl+Shift+P) Print Cancel                                                                                                    | Depart 02:15 P - 07:35 P Arrive 07:59 P - 09:58 A Price                                                                   | <ul> <li>Southv</li> <li>10:30 ам</li> <li>04:45 рм</li> </ul> | vest<br>DAL → 12:09<br>LAX → 09:4                                     | 5 pm LAX<br>O pm DAL                           | Nonstop<br>Nonstop                | 3h 35m<br>2h 55m                                       | Wanna Get A                                   |

Make sure the date and time are printed on the saved PDF.
 The date is required to be on the PDF for this to be a valid cost comparison.

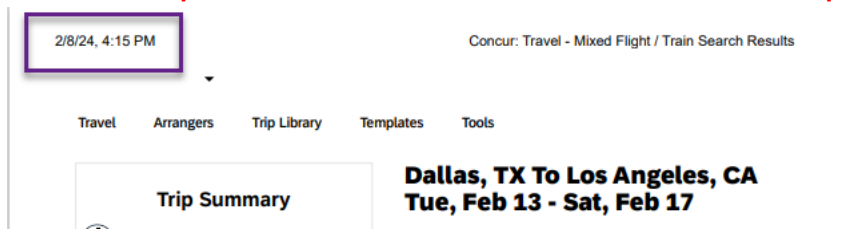

10. In your saved PDF highlight the itinerary the traveler would have hypothetically chosen for official University business travel.

| Trip Summary                                                                                                    | Tue, Feb                                                                                                    | 13 - Sat                                                                                                    | s Angel<br>t, Feb 1                                                                         | es, CA<br>7                                                        |                                                                                             | e                                                                                       | Show as USD -                                                                                                    |
|----------------------------------------------------------------------------------------------------|----------------------------------------------------------------------------------------------------|----------------------------------------------------------------------------------------------------|---------------------------------------------------------------------------------------------|--------------------------------------------------------------------|---------------------------------------------------------------------------------------------|-----------------------------------------------------------------------------------------|----------------------------------------------------------------------------------------------------|
| Select Flights or Trains                                                                                                    | Hide matrix Pr                                                                                                    | int / Email                                                                                                    |                                                                                             |                                                                    |                                                                                             |                                                                                         |                                                                                                    |
| Round Trip<br>DAL - LAX<br>Depart: Tue, 02/13/2024<br>Return: Sat, 02/17/2024                                                                                                    | All<br>378 results                                                                                                    | Southwest<br>Preferred                                                                                                    | United<br>Preferred                                                                         | Lelta Preferred                                                    | Alaska<br>Airlines<br>Preferred                                                             | 💸<br>Multiple                                                                           | American<br>Airlines                                                                                                    |
| ↓ Finalize Trip                                                                                                    | Nonstop<br>10 results                                                                                                 | 487.96<br>2 results                                                                                                    | -                                                                                           | _                                                                  | -                                                                                           | -                                                                                       | 776.20<br>8 results                                                                                                    |
|                                                                                                    | 1 stop<br>185 results                                                                                                 | 496.96<br>53 results                                                                                                    | 530.20<br>44 results                                                                        | 575.70<br>16 results                                               | 839.20<br>4 results                                                                         | 670.69<br>2 results                                                                     | 785.70<br>66 results                                                                                                    |
| Previous Searches                                                                                                    | 2 stops<br>170 results                                                                                                | 501.96<br>32 results                                                                                                    | 673.21<br>47 results                                                                        | 858.19<br>33 results                                               | 729.58<br>32 results                                                                        | _                                                                                       | 919.20<br>26 results                                                                                                    |
| Previous Searches   Load                                                                                                    | 3 stops<br>13 results                                                                                                 | 506.96<br>13 results                                                                                                    | _                                                                                           | _                                                                  | _                                                                                           | _                                                                                       | _                                                                                                    |
| Change Search                                                                                                    |                                                                                                    | _                                                                                                    |                                                                                             |                                                                    |                                                                                             |                                                                                         |                                                                                                    |
|                                                                                                    |                                                                                                    |                                                                                                    |                                                                                             |                                                                    |                                                                                             |                                                                                         |                                                                                                    |
| From                                                                                                    | Shop by Fare                                                                                                    | s Shop by                                                                                                    | Schedule                                                                                    |                                                                    |                                                                                             |                                                                                         |                                                                                                    |
| From<br>DAL - Dallas Love Field - Dallas, TX<br>Find an airport   Select multiple airports<br>To<br>LXX - Los Angeles Intl Airport - Los Angeles, CA<br>Find an airport   Select multiple airports                                                                                                    | Shop by Fare<br>When adding<br>a cost compare<br>Cost Compare                                                         | Shop by<br>personal trave<br>rison when rep<br>ison in Concur                                                                             | Schedule<br>el to universit<br>porting the ex<br>).                                         | y business t<br>pense. Use                                         | ravel, travele<br>of the follow                                                             | ers are requir<br>ing is require                                                        | ed to provid<br>d (Creating a                                                                                           |
| From DAL - Dallas Love Field - Dallas, TX Find an aigont   Select multiple alignots To LX - Los Angeles Intl Airport - Los Angeles, CA Find an aigont   Select multiple alignots Search by Price V                                                                                                    | Shop by Fare<br>When adding<br>a cost compare<br>Cost Compare<br>Flight Number                                        | S Shop by<br>personal trave<br>rison when rep<br>ison in Concur                                                                           | Schedule<br>el to universit<br>porting the ex<br>).<br>Q Sorted B                           | y business t<br>pense. Use<br>y: Price - Le                        | ravel, travela<br>of the follow<br>ow to High                                               | ers are requir<br>ing is require                                                        | ed to provid<br>d (Creating a                                                                                           |
| From DAL - Dallas Love Field - Dallas, TX Find an airport   Select multiple airports To LX - Los Angeles Intl Airport - Los Angeles, CA Find an airport   Select multiple airports Search by Price  Price Search Search Search                                                                           | Shop by Fare<br>When adding<br>a cost compar<br>Cost Compari<br>Flight Number                                         | s Shop by<br>personal trave<br>rison when rep<br>son in Concur<br>er Search                                                               | Schedule<br>el to universit<br>porting the ex<br>).<br>Q Sorted B                           | y business t<br>pense. Use<br>y: Price - Lu                        | ravel, travele<br>of the follow<br>Dw to High<br>Displaying<br>Previous                     | rs are requir<br>ing is require<br>: 116 out of 37<br>  Page: 1 of 1                    | ed to provide<br>d (Creating a<br>78 results. @<br>2   Next   A                                                         |
| From<br>DAL - Dallas Love Field - Dallas, TX<br>Find an airport   Select multiple airports<br>To<br>LAX - Los Angeles Intl Airport - Los Angeles, CA<br>Find an airport   Select multiple airports<br>Search by<br>Price<br>Search<br>Depart - Tue, Feb 13                                               | Shop by Fare<br>When adding<br>a cost compari<br>Cost Compari<br>Flight Number                                        | s Shop by<br>personal trave<br>ison when re-<br>ison in Concur<br>ar Search<br>est<br>$OAL \rightarrow 08:25$                             | Schedule<br>el to universit<br>porting the ex<br>).<br>Q Sorted B                           | y business t<br>pense. Use<br>y: Price - Lo<br>Nonstop             | ravel, travele<br>of the follow<br>ow to High<br>Displaying<br>Previous<br>3h 25m           | rs are requir<br>ing is require<br>: 116 out of 37<br>  Page: 1 of 1<br>Wanna           | ed to provid<br>d (Creating :<br>'8 results. @<br>2   Next   A<br>Get Away<br>s487.96                                   |
| From DAL - Dallas Love Field - Dallas, TX Field - Dallas, TX Field - Dallas, TX Field - Dallas, TX To AX - Los Angeles Intl Airport - Los Angeles, CA Pind an airport   Select multiple airports Search by Price Field - Select multiple airports Search Depart - Tue, Feb 13 Depart - G6:00 A - 11:40 A | Shop by Fare<br>When adding<br>a cost compari<br>Cost Compari<br>Flight Number<br>Southwn<br>07:00 AM I<br>04:45 PM I | s Shop by<br>personal trave<br>rison when rep<br>son in Concur<br>ar Search<br>est<br>DAL $\rightarrow 08:25$<br>LAX $\rightarrow 09:40$  | Schedule<br>et to universit<br>porting the ex<br>Q Sorted B<br>Sorted B<br>AM LAX<br>PM DAL | y business t<br>pense. Use<br>y: Price - Li<br>Nonstop<br>Nonstop  | ravel, travele<br>of the follow<br>we to High<br>Displaying<br>Previous<br>3h 25m<br>2h 55m | ers are requir<br>ing is require<br>: 116 out of 37<br>  Page: 1 of 1<br>  Wanna        | ed to provid<br>d (Creating a<br>78 results. •<br>2   Next   A<br>Get Away<br>\$487.96<br>Select                        |
| From DAL - Dallas, TX Find an airport   Select multiple alignots fo LXx - Los Angeles Intl Alirport - Los Angeles, CA Find an airport   Select multiple alignots Bearch by Price Bearch Depart - Tue, Feb 13 Depart 06:00 A - 11:40 A Arrive 07:39 A - 10:58 P                                           | Shop by Fare<br>When adding<br>a cost compari<br>Cost Compari<br>Flight Number<br>Southwa<br>07:00 AM I<br>04:45 PM I | s Shop by<br>personal traver<br>rison when rep<br>son in Concur<br>er Search<br>est<br>DAL $\rightarrow 08:22$<br>LAX $\rightarrow 09:40$ | Schedule<br>et to universit<br>sorting the ex-<br>).<br>Q Sorted B<br>GAM LAX<br>PPM DAL    | y business ti<br>pense. Use<br>y: Price - Li<br>Nonstop<br>Nonstop | ravel, travel<br>of the follow<br>w to High<br>Displaying<br>Previous<br>3h 25m<br>2h 55m   | ers are requir<br>ing is require<br>: 116 out of 37<br>Page: 1 of 1<br>Wanna<br>Wanna G | ed to provid<br>d (Creating :<br>78 results. @<br>2   Next   A<br>Get Away<br>s487.96<br>Select<br>et Away P<br>s512.96 |

- 11. Save your highlighted document as a PDF
- 12. Submit this cost comparison and the itinerary the traveler is requesting be reimbursed with your Airfare expense type.
- 13. The amount of the business travel only will be reimbursable.
  - a. If the airfare was purchased on the TCU AirCard or a TCU Travel card any amount over the business only airfare should be <u>itemized</u> on the expense report and coded as personal/non-reimbursable to trigger a payroll deduction.
  - b. If the flight was paid for directly by the employee only the business travel should be submitted for reimbursement.